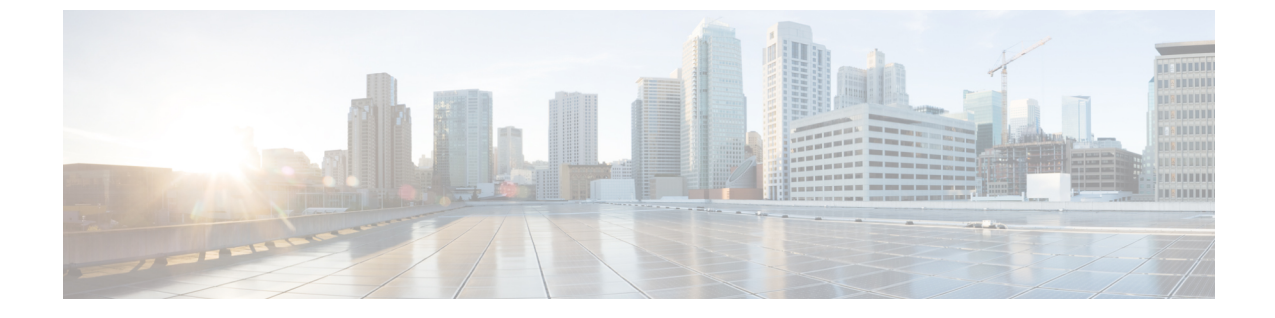

# ファブリックのオンボーディング

- ACI ファブリックのオンボーディング (1ページ)
- NDFC ファブリックのオンボーディング (3ページ)
- NX-OS スイッチのオンボーディング (4 ページ)

# ACI ファブリックのオンボーディング

このセクションでは、1 つ以上の ACI ファブリックを Nexus Dashboard にオンボードする方法 について説明します。

#### 始める前に

・同じクラスタ内では、1つのタイプのサイト(ACI、NDFC、またはスタンドアロンNX-OS) のみをオンボードできます。

同じクラスタ内での ACI と NDFC、ACI と NX-OS、または NDFC と NX-OS の混在オン ボーディングはサポートされていません。

- ファブリック接続で説明しているように、ファブリック接続がすでに設定されている必要 があります。
- ファブリック接続で説明されているように、Nexus Dashboard データネットワーク IP 接続の EPG/L3Out は、すでに設定されている必要があります。
- Nexus Dashboard から。データネットワークを介した Cisco APIC インバンド IP への IP 接 続がすでに設定されている必要があります。
- Nexus Dashboard から、データネットワークを介したリーフノードおよびスパインノードのインバンド IP への IP 接続がすでに設定されている必要があります。

### 手順

ステップ1 [管理(Manage)]>[サイト(Sites)]に移動します。

**ステップ2** [サイトの追加(Add Site)]をクリックします。

これにより、サイトのオンボーディングワークフローが開始します。

ステップ3 [サイトの追加(Add Site)] 画面で、[コントローラベースのサイト(Controller Based Site)]を選択します。

Insights サービスがインストールされていない場合、この選択は表示されず、サイトのオンボーディングは デフォルトでこのオプションになります。

- ステップ4 サイト情報を入力します。
  - •[ホスト名/IPアドレス(Host Name/IP Address)]: Cisco APIC との通信に使用する IP アドレスを入力 します。
    - (注) アドレスを指定する場合、URL文字列の一部としてプロトコル(http:// または https://)を含めないでください。追加すると、サイトのオンボーディングに失敗し ます。
  - •[ユーザー名(User Name)]と[パスワード(Password)]: 追加するサイトで管理者権限を持つユー ザーのログイン情報。
  - (オプション) [ログインドメイン (Login Domain)]: このフィールドを空白にすると、サイトのロー カル ログインが使用されます。
  - (オプション)[ピア証明書を検証(Validate Peer Certificate)]: Nexus Dashboard が、接続先ホスト (例えばサイトコントローラ)の証明書が有効であることと、信頼されている認証局(CA)に署名さ れていることを検証できるようにします。
    - (注) このオプションを使用してサイトを追加する前に Nexus ダッシュボードに証明書が既にイン ポートされていることが必要です。証明書をまだ追加していなければ、オンボーディング ワークフローをキャンセルし、まず Nexus Dashboard ドキュメント ライブラリの「管理者の タスク」の記事に記されている手順に従います。証明書をインポートしたら、ここに説明さ れている方法でサイトを追加します。有効な証明書をインポートせずに[ピア証明書を検証 (Validate Peer Certificate)]オプションを有効にすると、サイトのオンボードは失敗します。
  - (オプション)このサイトのコントローラへの接続にプロキシが必要な場合は、[プロキシの使用(Use Proxy)]オプションを有効にします。

プロキシは、Nexus Dashboard の 管理コンソールですでに設定されている必要があります。

ステップ5 追加のサイトの[詳細(Details)]を入力します。

•[名前(Name)]: サイトの説明となる名前。

•[場所(Location)]: サイトの地理的な場所。このオプションは、オンプレミスサイトでのみ使用できます。

ステップ6 [概要(Summary)]ページで情報を確認し、[保存(Save)]をクリックしてサイトの追加を完了します。

## NDFC ファブリックのオンボーディング

このセクションでは、1 つ以上の NDFC ファブリックを Nexus Dashboard にオンボードする方 法について説明します。

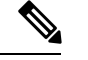

 (注) クラスタを展開したら、[ファブリックコントローラ(Fabric Controller)]>[システム設定 (System Settings)]>[機能管理(Feature Management)]に移動し、サポートされているモー ドのいずれかを選択して、NDFC 展開ペルソナを設定します。

NDFC サービスでファブリックを作成すると、Nexus Dashboard にサイトとして自動的に追加 されます。次の手順は、各サービスが個別のクラスタに展開されているファブリックコント ローラと Insights コロケーションのユース ケースで、異なる Nexus Dashboard クラスタからサ イトをオンボーディングする場合にのみ必要です。

### 始める前に

・同じクラスタ内では、1つのタイプのサイト(ACI、NDFC、またはスタンドアロンNX-OS) のみをオンボードできます。

同じクラスタ内での ACI と NDFC、ACI と NX-OS、または NDFC と NX-OS の混在オン ボーディングはサポートされていません。

- ファブリック接続で説明しているように、ファブリック接続がすでに設定されている必要 があります。
- •ファブリックとスイッチへのレイヤ3接続がすでに設定されている必要があります。
- クラスタが AWS または Azure に展開されている場合は、データ インターフェイスでイン バウンド ルールを設定する必要があります。

#### 手順

- ステップ1 [管理 (Manage)]>[サイト (Sites)]に移動します。
- ステップ2 [サイトの追加(Add Site)] をクリックします。

これにより、サイトのオンボーディングワークフローが開始します。

- ステップ3 [サイトの追加(Add Site)] 画面で、[コントローラベースのサイト(Controller Based Site)]を選択します。
- ステップ4 サイト情報を入力します。
  - •[ホスト名/IP アドレス(Host Name/IP Address)]: Cisco NDFC との通信に使用する IP アドレスを入 力します。

- (注) NDFC サイトの場合、これは NDFC のインバンド IP アドレスである必要があります。
   アドレスを指定する場合、URL文字列の一部としてプロトコル (http:// またはhttps://)
   を含めないでください。追加すると、サイトのオンボーディングに失敗します。
- •[ユーザー名(User Name)]と[パスワード(Password)]: 追加するサイトで管理者権限を持つユー ザーのログイン情報。
- (オプション) [ログインドメイン (Login Domain)]: このフィールドを空白にすると、サイトのロー カル ログインが使用されます。
- (オプション)[ピア証明書を検証(Validate Peer Certificate)]: Nexus Dashboard が、接続先ホスト (例えばサイトコントローラ)の証明書が有効であることと、信頼されている認証局(CA)に署名さ れていることを検証できるようにします。
  - (注) このオプションを使用してサイトを追加する前に Nexus ダッシュボードに証明書が既にイン ポートされていることが必要です。証明書をまだ追加していなければ、オンボーディング ワークフローをキャンセルし、まず Nexus Dashboard ドキュメント ライブラリの「管理者」 の記事に記されている手順に従います。証明書をインポートしたら、ここに説明されている 方法でサイトを追加します。有効な証明書をインポートせずに[ピア証明書を検証(Validate Peer Certificate)]オプションを有効にすると、サイトのオンボードは失敗します。
- ステップ5 追加のサイトの[詳細(Details)]を入力します。
  - •[名前(Name)]: サイトの説明となる名前。
  - •[場所(Location)]: サイトの地理的な場所。このオプションは、オンプレミスサイトでのみ使用できます。
- ステップ6 [概要(Summary)]ページで情報を確認し、[保存(Save)]をクリックしてサイトの追加を完了します。

## NX-OS スイッチのオンボーディング

ここでは、1 つ以上のスタンドアロン NX-OS スイッチを Nexus ダッシュボードにオンボード する方法について説明します。

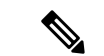

- (注) コントローラ(APICやNDFCなど)を使用せずにスタンドアロンNX-OSスイッチをオンボー ディングする場合、次の制限が適用されます。
  - ・同じクラスタ内では、1つのタイプのサイト(ACI、NDFC、またはスタンドアロンNX-OS) のみをオンボードできます。

同じクラスタ内での ACI と NDFC、ACI と NX-OS、または NDFC と NX-OS の混在オン ボーディングはサポートされていません。

- Nexus Dashboard Insights サービスのみがスタンドアロン NX-OS スイッチをサポートします。
- NX-OS スイッチのオンボーディングをサポートするのは、物理 Nexus Dashboard クラスタのみです。
- スタンドアロン NX-OS スイッチをオンボードするのと同じ Nexus ダッシュボード クラス タに NDFC サービスをインストールしないでください。
- スタンドアロンNX-OSスイッチをオンボーディングする前に、以下のステップ3で説明 するように、クラスタで「NX-OSスイッチディスカバリ」を有効にする必要があります。

NX-OS スイッチ検出の有効化は、管理者ユーザーが行う必要があります。

 ・また、データネットワークに10個の永続IP(IPv4を使用している場合)および8個のIP (IPv6を使用している場合)を設定する必要があります。

永続IPは、[Nexusダッシュボード(Nexus Dashboard)]>[管理コンソール(Admin Console)]>[システム設定(System Settings)]>[外部サービスプール(External Service Pools)]>[データサービス IP(Data Service IPs)]ページで設定できます。

- ・すべての NX-OS スイッチで NX-OS スイッチの自動検出のための Cisco Discovery Protocol (CDP)を有効にする必要があります。
- NX-OS スイッチの自動検出はスイッチの管理インターフェイスを使用するため、Nexus DashboardをNX-OS スイッチの管理ネットワークへ到達できるように設定する必要があり ます。

Nexus Dashboard のデータ ネットワークを NX-OS スイッチのインバンド ネットワークへ 到達できるように設定する必要があります。

#### 手順

**ステップ1** [管理(Manage)]>[サイト(Sites)]に移動します。

ステップ2 [サイトの追加(Add Site)] をクリックします。

これにより、サイトのオンボーディングワークフローが開始します。

- ステップ3 [サイトの追加(Add Site)] 画面で、[NX-OS スタンドアロンサイト(NX-OS Standalone Site)]を選択し ます。
  - (注) コントローラなしで NX-OS スイッチを初めてオンボーディングする場合は、[NX-OS 検 出の有効化(Enable NX-OS Discovery)]をクリックします。
- ステップ4 サイト情報を入力します。

|   |                  | Add Site                                                                                                   |
|---|------------------|----------------------------------------------------------------------------------------------------|
| 1 | Add Site         | Add your site's host name/IP and login information below to fetch your site and add it to Nexus Dashboard. |
| 2 | Details          | Controller Based Site NX-OS Standalone Site                                                                |
| 3 | Switch Selection | Seed Switch IP Address •  172.28.243.115                                                                   |
| 4 | Summary          | Username •                                                                                                 |
|   |                  | admin                                                                                                    |
|   |                  | Password *                                                                                                 |
|   |                  | • • • • • • • • • • • • • • • • • • •                                                                      |
|   |                  | Authentication Protocol                                                                                    |
|   |                  | MD5 ~                                                                                                    |

- •[シードスイッチ IP アドレス(Seed Switch IP Address)]: サイト内の他のスイッチを検出するために 使用されるシード スイッチの IP アドレスを指定します。
- •[ユーザー名(Username)]と[パスワード(Password)]:シードスイッチのログインクレデンシャル。
- ステップ5 追加のサイトの[詳細(Details)]を入力します。
  - •[名前 (Name)]: サイトの説明となる名前。
  - •[場所(Location)]: サイトの地理的な場所。このオプションは、オンプレミスサイトでのみ使用できます。

ステップ6 [スイッチの選択 (Switch Selection)]ページで、サイトに追加する1台以上のスイッチを選択します。

スイッチ検出プロセスのデフォルトでは、シードスイッチから2ホップ離れたスイッチが表示されます。 デフォルトの設定は、[ホップ数(Number of Hops)]ドロップダウンを使用し、[スイッチの再検出 (Rediscover Switches)]をクリックして変更できます。

| Detaile          |                                | NCISCO         | Seed Switch         | Туре                 |                  |             |  |
|------------------|--------------------------------|----------------|---------------------|----------------------|------------------|-------------|--|
| Details          |                                | 101300         | 172.20.243.113      |                      | NX 05            |             |  |
| Switch Selection | Number of Hops                 |                |                     |                      |                  |             |  |
| Summary          | 2                              | Rediscover S   | switches            |                      |                  |             |  |
|                  | Discovered Switches            |                |                     | Switches to be Ad    | ded to Fabric    |             |  |
|                  | Filter by attributes           |                |                     | Filter by attributes |                  |             |  |
|                  | Name                           | IP Address     | Manageable          | Name                 | IP Address       | Switch Role |  |
|                  | EOR                            | 172.28.243.112 | •                   | nd76vg-Lea           | f 172.28.243.113 | Leaf        |  |
|                  | nd91-n7k-<br>tbmix121-<br>n3k1 | 0.0.0.0        | Add/Edit routes     | nd77vg-Lea           | f 172.28.243.114 | Leaf        |  |
|                  | nd94vg-Leaf                    | 172.28.243.117 | 0                   | nd85vg-SP            | 172.28.243.115   | Spine       |  |
|                  | 3 items found Rows p           | erpage 10 ~    | $\langle 1 \rangle$ | nd86vg-SP            | 172.28.243.116   | Spine       |  |

スイッチが検出されたら、左側のリストでサイトに追加するすべてのスイッチを選択し、右矢印をクリッ クして右側のリストに移動します。

スイッチはデフォルトのリーフロールで追加されますが、必要に応じて他のロールに変更できます。[次へ (Next)]をクリックして続行します。

**ステップ7**[概要(Summary)]ページで情報を確認し、[保存(Save)]をクリックしてサイトの追加を完了します。 ステップ8 (オプション)既存のスタンドアロン NX-OS サイトにスイッチを追加します。

まずサイトを追加した後に、GUI でサイトを選択して [スイッチを追加(Add Switches)]を選択します。

| (OS-SANFRANCISCO     |               |               |                  |                |             |                 |              |  |  |  |
|----------------------|---------------|---------------|------------------|----------------|-------------|-----------------|--------------|--|--|--|
| eral Switches        | Events        |               |                  |                |             |                 | add Switches |  |  |  |
| Filter by attributes |               |               |                  |                |             |                 |              |  |  |  |
| Name/ID              | Serial Number | Config Status | Discovery Status | IP Address     | Switch Role | Software Versio | 'n           |  |  |  |
| nd76vg-Leaf          | FD0230118MH   | Pending       | ok               | 172.28.243.113 | Leaf        | 10.4(2)         |              |  |  |  |
| nd77vg-Leaf          | FD0230118TV   | Pending       | ok               | 172.28.243.114 | Leaf        | 10.4(2)         |              |  |  |  |
| nd85vg-SP            | FDO22330L1E   | Pending       | ok               | 172.28.243.115 | Spine       | 10.4(2)         |              |  |  |  |
| nd86vg-SP            | FDO22342LBF   | Pending       | ok               | 172.28.243.116 | Spine       | 10.4(2)         |              |  |  |  |
| items found          |               |               |                  |                | Rows per    | page 10 🗸       | < 1 >        |  |  |  |

I

翻訳について

このドキュメントは、米国シスコ発行ドキュメントの参考和訳です。リンク情報につきましては 、日本語版掲載時点で、英語版にアップデートがあり、リンク先のページが移動/変更されている 場合がありますことをご了承ください。あくまでも参考和訳となりますので、正式な内容につい ては米国サイトのドキュメントを参照ください。